**DICOMA** Project: Disaster Control Management

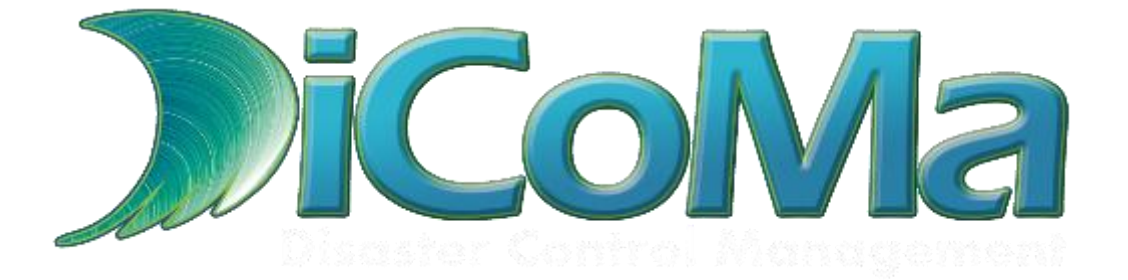

## DELIVERABLE D8.1 & D8.2

## **DICOMA Web Site User Manual**

| Identifier             | DICOMA                                                                                                    |
|------------------------|----------------------------------------------------------------------------------------------------|
| Project Name           | Disaster Control Management                                                                                                    |
| Document Version       | V1                                                                                                    |
| Expected Delivery Date | 27/03/2012                                                                                                    |
| Actual Delivery Date   | 27/03/2012                                                                                                    |
| Document Title         | Project web portal to disseminate the project results                                                                                                    |
| Work Package           | WP8: Dissemination and Exploitation                                                                                                    |
| Document Type          | Deliverable                                                                                                    |
| Summary                | This document contains a user manual of the DICOMA web<br>site created to disseminate the results achieve in the project as<br>well as the relevant news, activities and progress done along<br>the project. |
| Keywords               | Web site, news, workpackage, archive, frontpage                                                                                                    |

| Function | Name                     | Entity |
|----------|--------------------------|--------|
| Editor   | Eva María Gaitán Cerezo  | ISL    |
| Authors  | Daniel Rodríguez Álvarez | ISL    |

| DICOMA WEB SITE USER MANUAL                                                       | 1  |
|-----------------------------------------------------------------------------------|----|
| THE DICOMA WEB                                                                    | 4  |
| MAIN PAGE                                                                         | 4  |
| NEWS SECTION                                                                      | 5  |
| RESULTS SECTION                                                                   | 6  |
| PARTNERS SECTION                                                                  | 7  |
| WEB LINKS SECTION                                                                 | 8  |
| CONTACT US SECTION                                                                | 9  |
| PRIVATE AREA                                                                      | 10 |
| PROJECT ARCHIVE SECTION                                                           | 11 |
| WORK PACKAGE NEWS SECTION                                                         | 12 |
| CONCEPTS SECTION                                                                  | 13 |
| DELIVERABLES SECTION                                                              | 14 |
| TASK TABLE SECTION                                                                | 15 |
| FORUM SECTION                                                                     | 16 |
| ARTICLE SUBMISSION SECTION                                                        | 17 |
| WEB LINK SUBMISSION SECTION                                                       | 18 |
| USER FORM SECTION                                                                 | 19 |
| USING THE WEB                                                                     | 20 |
| HOW TO SUBMIT AN ARTICLE                                                          | 20 |
| HOW TO PUBLISH WORK PACKAGE NEWS (WORK PACKAGE NEWS)                              | 21 |
| HOW TO EDIT THE TASK TABLE (TASK TABLE)                                           | 22 |
| HOW TO PUBLISH A NEW POST IN THE FORUM AND HOW TO SUBSCRIBE TO A CATEGORY (FORUM) | 22 |
| WEB MANAGEMENT                                                                    | 23 |

## The DICOMA Web

This public website has been created to facilitate the dissemination of the actions to be undertaken on the project, and to become the means of communication for the various members of DICOMA.

The access URL is as follows: http://dicoma.eu/

#### Main Page

It provides the description of the project and the main goals to accomplish. It also details the awarding of the ITEA2 label and the various authorities that fund the project in every country involved.

| Disaster C                                          | ontrol Managen <sup>®</sup> new                                                                                                    | s results partners web links contact us                                                                                                    |
|-----------------------------------------------------|----------------------------------------------------------------------------------------------------|----------------------------------------------------------------------------------------------------|
|                                                     | DiCoMa                                                                                                    |                                                                                                    |
| Main Menu                                           |                                                                                                    |                                                                                                    |
| Now                                                 | Dicoma Project                                                                                                    |                                                                                                    |
| Recults                                             | Witten by Administrator                                                                                                    |                                                                                                    |
| Web Links                                           | Monday, 07 November 2011 13:19                                                                                                    |                                                                                                    |
| Partners                                            | DICOMa - Disaster Control Manage                                                                                                    | ement                                                                                                    |
| Private Area                                        |                                                                                                    |                                                                                                    |
| Why DiCoMa2                                         | In recent years, the world has seen some dramat                                                                                                    | ic disasters, both natural and manmade. Some spectacular examples include the Indian Ocean                                                                                                    |
| Contact us                                          | earthquakes in Haiti and Chile (2010).                                                                                                    | ar, the terrorist attacks in Madrid (2004), London (2005), and Mumbai (2007), most recently, the                                                                                                    |
| 🕥 User Menu                                         | Disasters such as these are far beyond the ability<br>cooperation between multiple agencies, frequently                                                        | of a single agency (even one funded by a large, wealthy government) to deal with, and require<br>from multiple countries. Moreover, decision makers dealing with such disasters are frequently                                                                                              |
| Article Submission                                  | swamped with massive amounts of often-conflictin                                                                                                    | g information, on which decisions need to be made in real-time. Adding this to the need to take                                                                                                    |
| Web Link Submission                                 | On the other hand effective training of such situat                                                                                                    | ions, especially in a multinational setting, requires an enormous effort and thus cannot be used                                                                                                    |
| User Form                                           | very often.                                                                                                    |                                                                                                    |
| Logout                                              | The goal of the DiCoMe project is to ensure effective                                                                                                    | a management of large disasters and complex emergencies by excluding a cot of tools that size to                                                                                                    |
|                                                     | improve the effectiveness of decision makers in dea                                                                                                    | ling with disasters by better training and in situ support in the field. This toolset will include:                                                                                                    |
| 🔵 Private Area                                      | Data Abstraction tools - A Comprehensive set of                                                                                                    | f tools designed to process and correlate information from a large variety of public and private sources,                                                                                                    |
| Archive                                             | allowing the creation of a unified data set, which can                                                                                                    | be easily explored and understood by decision makers.                                                                                                    |
| Work Package News                                   | fires, earthquakes, weather patterns.). The models                                                                                                    | poses to create a suite or simulation tools that model both numan behaviour and natural phenomena (i.e.<br>: will be based upon extensive theoretical work and field experience.                                                                                                    |
| Concepts                                            | Decision Support and Training tools – DiCoM                                                                                                    | a intends to create applications to be used by decision makers during both real and simulated disasters, that                                                                                                    |
| Deliverables                                        | presents information to the decision maker in a man<br>alternative Using simulation modalling, and disseming                                                   | er that is easily and quickly understood, proposes alternative actions, indicating the implication of each<br>ites decisions to all personnel, equipment, and apencies involved in the disacter records a process.                                                                          |
| Task Table                                          | arcentere early analog in total in the                                                                                                    | the second of an personnel equipment and agained information and address response processing                                                                                                    |
| Forum                                               | In order to achieve these objectives, the DiCoMa co                                                                                                    | nsortium intends to follow three main principles:                                                                                                    |
| Login Form<br>Hi isl,                               | <ol> <li>People – The DiCoMa consortium believes the<br/>emergencies. This results in an intense use<br/>studying behavior patterns in emergencies.</li> </ol> | iat effective disaster management requires taking into account people, and the way they react to<br>ge of User Centered Design, involving many application partners (as potential users), as well as<br>and taking these patterns into account, in the design and implementation of DicOMa. |
| Log out                                             | 2. Interoperability - DiCoMa intends to focus                                                                                                    | on the ability of agencies to cooperate, sharing information and resources, regardless of internal                                                                                                    |
| Who's Online<br>We have 1 guest and 1 member online | procedures and regardless of language. Fo<br>different parties in a disaster scenario to w<br>and regulation.                                                  | rthermore DICoMa will aim at defining a standardized Process Framework, which will allow the<br>ork collaboratively together, but still comply with their own country specific set of processes, rule                                                                                       |
| search                                              | <ol> <li>Validation – The DiCoMa consortium inter<br/>phase, allowing actual users to work with the</li> </ol>                                                 | ds to prove the feasibility of the developed concepts und prototypes by executing a validation<br>e system, managing simulated multi-national disaster scenarios.                                                                                                    |
|                                                     | The DiCoMa consortium includes 40 partners from 6<br>This was done Intentionally, as the project is inten<br>management.                                       | different countries – sharing their expertise and experiences. The Consortium is purposely large:<br>led as a "Reference Nodel", incorporating many up-and-coming technologies in the field of crisis                                                                                       |
|                                                     | 🔀 I T E A 2                                                                                                    | The Dicoma project has partners from 8 countries:<br>Spain, Belgium, Finland, France, Germany, Greece, Israel and Turkey.                                                                                                    |
|                                                     | INFORMATION TECHNOLOGY FOR EUROPEAN ADVANCEMENT                                                                                                    |                                                                                                    |
|                                                     | ITEA2-I shalad project                                                                                                    | Funding Authorities                                                                                                    |

#### **News Section**

This section will present the various news related to the project, like events attended, meetings, conferences, promotion acts, etc. All project members can write and submit their news items in this section, enriching with their contribution the dissemination and sharing of their activities.

| Disaste                      | r Control Management home news results partners web links contact us                                                                                                  |
|------------------------------|----------------------------------------------------------------------------------------------------|
|                              |                                                                                                    |
|                              |                                                                                                    |
| 🕥 Main Menu                  | News                                                                                                    |
| Home                         | _                                                                                                    |
| News                         |                                                                                                    |
| Results                      | Kick - Off Meeting                                                                                                    |
| Web Links                    | Written by Indra Software Labs                                                                                                    |
| Partners                     | Thursday, 22 December 2011 12:31                                                                                                    |
| Private Area                 | On September 12th -13th of 2011 the Kick-off meeting of the DICOMA project took place.                                                                                |
| Why DiCoMa?                  | The main points that were reviewed during the meeting were the final structure of the DICOMA partners, the DICOMA general overview, the status of milestones and      |
| Contact us                   | deliverables, and the project management structure, among others.                                                                                                    |
| _                            | One of the points discussed at the meeting was the number of members who went forward with the project. Also spoke about the restructuring of the DICOMA project.     |
| 💭 User Menu                  | Other topics that were treated in the DICOMA kick-off were the project scope and objectives, the business value, the introduced challenges, the project structure and |
| Article Submission           | work packages, as well as the tasks and WP leaders.                                                                                                    |
| Web Link Submission          | Last Hedded en Thursder, 20 Desember 2014 12-2                                                                                                    |
| User Form                    | Las opused of maistay, az desenver zom ratio                                                                                                    |
| Logout                       |                                                                                                    |
| Drivate Area                 |                                                                                                    |
| Anthin                       |                                                                                                    |
| Archive<br>West Baskess News |                                                                                                    |
| Concente                     |                                                                                                    |
| Deliverables                 |                                                                                                    |
| Task Table                   |                                                                                                    |
| Forum                        |                                                                                                    |
|                              |                                                                                                    |
| search                       |                                                                                                    |
|                              |                                                                                                    |

#### **Results Section**

In this section we will present the summaries of the project deliverables and yearly activity. If applicable, you can also upload information about the various internal documents generated in each year period.

|                     | COM2<br>r Control Management | home new | s results partners | web links | contact us |
|---------------------|------------------------------|----------|--------------------|-----------|------------|
|                     | Posulte                      |          |                    |           |            |
| 🗩 Main Menu         | Results                      |          |                    |           |            |
| Home                |                              |          |                    |           |            |
| News                |                              |          |                    |           |            |
| Results             |                              |          |                    |           |            |
| Web Links           |                              |          |                    |           |            |
| Partners            |                              |          |                    |           |            |
| Private Area        |                              |          |                    |           |            |
| Why DiCoMa?         |                              |          |                    |           |            |
| Contact us          |                              |          |                    |           |            |
| 🗩 User Menu         |                              |          |                    |           |            |
| Article Submission  |                              |          |                    |           |            |
| Web Link Submission |                              |          |                    |           |            |
| User Form           |                              |          |                    |           |            |
| Logout              |                              |          |                    |           |            |
| 🗩 Private Area      |                              |          |                    |           |            |
| Archive             | _                            |          |                    |           |            |
| Work Package News   |                              |          |                    |           |            |
| Concepts            |                              |          |                    |           |            |
| Deliverables        |                              |          |                    |           |            |
| Task Table          |                              |          |                    |           |            |
| Forum               |                              |          |                    |           |            |
|                     |                              |          |                    |           |            |

#### **Partners Section**

This section has been created to inform the various participants of the project where they can find all the companies and Public Research Entities (OPIs) involved, indicating their country, their type and the link to their public web site.

|                     |                          | -                                             |               |            |  |
|---------------------|--------------------------|-----------------------------------------------|---------------|------------|--|
| Disaster Cor        | tro home is news i       | results partners                              | veb links     | contact us |  |
|                     | nono nono                | paraneto paraneto                             | ing the line  |            |  |
| Main Menu           |                          |                                               |               |            |  |
| Home                |                          |                                               |               |            |  |
| News                | Partners                 |                                               |               |            |  |
| Results             | Writlen by Administrator |                                               |               |            |  |
| Partners            | LOGO                     | PARTNER                                       | COUNTRY       | TYPE       |  |
| Private Area        |                          | Answare Tech                                  | SPAIN         | SME        |  |
| Why DICoMa?         | 4000148C                 | Contraction of the second                     | C. MIN        | Circ.      |  |
| Contact us          |                          | Athena GS3 Security                           | ISRAFI        | SME        |  |
|                     | ATHERA CA                | Implementations Ltd.                          |               |            |  |
| Diser Menu          |                          | Castro do Meio por como de de-                |               |            |  |
| Article Submission  | CVC?                     | Image Secuence Evaluation Lab                 | SPAIN         | UNI        |  |
| Web Link submission | Canada Para Canada       |                                               |               |            |  |
| Logout              | Deusto                   | DeustoTech - Computing                        | SPAIN         | UNI        |  |
|                     | Onatali Celonistana      |                                               |               |            |  |
| 🔵 Private Area      | STAL                     | Finnish Meteorological                        | EINI AND      | PES        |  |
| Archive             | FMI                      | Meteorogical Research Groups                  | - INDANU      | 1 Marcel   |  |
| Work Package News   |                          |                                               |               |            |  |
| Concepta            | GEOMATICA                | Institute de Geomatica, Barcelona             | SPAIN         | RES        |  |
| Deliverables        | 4524                     | la des                                        | COANN         | 100        |  |
| Forum               | indra 💮                  | indra                                         | anAIN         | IND        |  |
| T GROUP             | MANITIC                  | Mantis                                        | TURKEY        | SME        |  |
| search              | MAINTIS                  |                                               | - er of the I |            |  |
|                     | MATTERSOFT               | Mattersoft Oy                                 | FINLAND       | SME        |  |
|                     | -                        |                                               |               |            |  |
|                     | MOBISOFT                 | Mobisoft Oy                                   | FINLAND       | SME        |  |
|                     |                          | Only University of Applied                    |               |            |  |
|                     |                          | Sciences                                      | FINLAND       | UNI        |  |
|                     |                          |                                               |               |            |  |
|                     | <b>SAVÖX</b>             | Savox Communications Oy                       | FINLAND       | SME        |  |
|                     |                          |                                               |               |            |  |
|                     | Ar                       | Universitat de Girona / eXit Group            | CDAIN         | 1.0.0      |  |
|                     | Weynetta:                | Aplications                                   | anAin         | UNI        |  |
|                     | •                        |                                               |               |            |  |
|                     |                          | Universitat Politècnica de<br>Catalunya (UPC) | SPAIN         | UNI        |  |
|                     | UPC                      | Constraine (cr. c)                            |               |            |  |
|                     | 1000 march               | University of Seville / Electronic            | CDAIN         | LINE       |  |
|                     | u Z                      | Engineering Department (DIE)                  | amAIN         | UNI        |  |
|                     |                          |                                               |               |            |  |
|                     | <b>VIT</b>               | VII Technical Research Centre<br>of Finland   | FINLAND       | RES        |  |

#### Web Links Section

As a repository of interesting links, this section allows you to collect addresses to web sites of interest, like corporate webs, public entities, links to related projects, pages with information associated to the project, etc.

This section can be edited by all the participants of the project from the private area.

Different categories are provided from the web management to facilitate the clustering of the pages.

| Disaster            | r Control Management home news results partners web links contact us   |  |
|---------------------|------------------------------------------------------------------------|--|
| <b>N</b> 11 - 11    | Web Links                                                              |  |
| D Main Menu         |                                                                        |  |
| Home                | We are regularly out on the Web. When we find a great site we list it. |  |
| News                |                                                                        |  |
| Results             |                                                                        |  |
| Web Links           |                                                                        |  |
| Partners            |                                                                        |  |
| Private Area        |                                                                        |  |
| Why DiCoMa?         |                                                                        |  |
| Contact us          |                                                                        |  |
| 🗩 User Menu         | General (1)                                                            |  |
| Article Submission  | > Funding Authorities (3)                                              |  |
| Web Link Submission |                                                                        |  |
| User Form           |                                                                        |  |
| Logout              |                                                                        |  |
| Private Area        |                                                                        |  |
| Archive             |                                                                        |  |
| Work Package News   |                                                                        |  |
| Concepts            |                                                                        |  |
| Deliverables        |                                                                        |  |
| Task Table          |                                                                        |  |
| Forum               |                                                                        |  |
|                     |                                                                        |  |
| search              |                                                                        |  |
|                     |                                                                        |  |

#### **Contact us Section**

As in any public web a contact section has been enabled for anyone to express his/her questions or suggestions. Two contact mailboxes have been created, Administrator and Project Management Office.

|                     | Control Management home news      | results partners web links contact us |
|---------------------|-----------------------------------|---------------------------------------|
|                     |                                   |                                       |
| 🕥 Main Menu         | Contacts                          |                                       |
| Home                | Contact Details for this Web site |                                       |
| News                | 1 Administrator                   |                                       |
| Results             |                                   |                                       |
| Web Links           |                                   |                                       |
| Partners            |                                   |                                       |
| Private Area        |                                   |                                       |
| Why DiCoMa?         |                                   |                                       |
| Contact us          |                                   |                                       |
| 🕥 User Menu         |                                   |                                       |
| Article Submission  |                                   |                                       |
| Web Link Submission |                                   |                                       |
| User Form           |                                   |                                       |
| Logout              |                                   |                                       |
| Private Area        |                                   |                                       |
| Archive             |                                   |                                       |
| Work Package News   |                                   |                                       |
| Concepts            |                                   |                                       |
| Deliverables        |                                   |                                       |
| Task Table          |                                   |                                       |
| Forum               |                                   |                                       |
| search              |                                   |                                       |

#### Private Area

A specific area has been created for the DICOMA members to ensure the confidentiality of certain information that we can upload to the project page. Each of them has a username and password that gives access to restricted areas of the web.

Using the form included, the user is validated on the page and accesses the private menu options. Once the user has been validated, the *Private Area* and *User Menu* menu will appear.

|             |                                                             | Home                                                | Dicoma Project                                                                                                    |
|-------------|-------------------------------------------------------------|-----------------------------------------------------|----------------------------------------------------------------------------------------------------|
|             |                                                             | News                                                | bicond i roject                                                                                                    |
|             |                                                             | Results                                             | Viniten oy Aoministrator<br>Monday, 07 Newspher 2011 12-10                                                                                                    |
|             |                                                             | Web Links                                           | DiCoMa - Disaster Control Management                                                                                                    |
|             |                                                             | Partners                                            | prooria pisaster control rianagement                                                                                                    |
|             |                                                             | Private Area                                        |                                                                                                    |
|             |                                                             | Why DiCoMa?                                         | In recent years, the world has seen some dramatic disasters, both na<br>Tranami in 2004. Hurricano Katrina in the same year, the terrorist attac                |
| Disaster    | <b>Control Management</b>                                   | Contact us                                          | earthquakes in Haiti and Chile (2010).                                                                                                    |
|             |                                                             | 🕖 User Menu                                         | Disasters such as these are far beyond the ability of a single agency (<br>cooperation between multiple agencies, frequently from multiple count                |
|             |                                                             | Article Submission                                  | swamped with massive amounts of often-conflicting information, on w                                                                                             |
| 🔵 Main Menu |                                                             | Web Link Submission                                 | Into account, social, political and economic factors, it is no wonder that<br>On the other hand effective training of such situations, especially in a          |
| lome        |                                                             | User Form                                           | very often.                                                                                                    |
| ews         |                                                             | Logout                                              | The goal of the DiCoMa project is to ensure effective management of lar                                                                                         |
| Results     |                                                             |                                                     | improve the effectiveness of decision makers in dealing with disasters by                                                                                       |
| eb Links    |                                                             | Private Area                                        | Data Abstraction tools – A Comprehensive set of tools designed to pro                                                                                           |
| artners     |                                                             | Archive                                             | allowing the creation of a unified data set, which can be easily explored and                                                                                   |
| rivate Area |                                                             | Work Package News                                   | fires, earthquakes, weather patterns.). The models will be based upon er                                                                                        |
| Vhy DiCoMa? |                                                             | Concepts                                            | Decision Support and Training tools - DiCoMa intends to create app                                                                                              |
| ontact us   |                                                             | Deliverables                                        | Presents information to the decision maker in a manner that is easily and qualternative Using simulation modelling, and disseminates decisions to all per       |
|             |                                                             | Task Table                                          | area native contry annabation modelingy and elaborimitates detailable to an per                                                                                 |
| search      | Username                                                    | Forum                                               | In order to achieve these objectives, the DiCoMa consortium intends to I                                                                                        |
|             |                                                             |                                                     | 1. People – The DiCoMa consortium believes that effective disaster                                                                                              |
|             | Password                                                    | Login Form<br>Hi isl,                               | emergencies. This results in an intense usage of User Centered<br>studying behavior patterns in emergencies and taking these pat                                |
|             |                                                             | Log out                                             | <ol> <li>Interoperability – DiCoMa intends to focus on the ability of age</li> </ol>                                                                            |
|             | Remember Me                                                 | Who's Online<br>We have 1 guest and 1 member online | procedures and regardless of language. Furthermore DiCoMa u<br>different parties in a disaster scenario to work collaboratively to                              |
|             | Login                                                       |                                                     | anu regulation. 2 Validation - The DiCoMa consortium intends to prove the feat                                                                                  |
|             | Forgot your Password?                                       | search                                              | phase, allowing actual users to work with the system, managing                                                                                                  |
|             | <ul> <li>Pergot your Username?</li> <li>Register</li> </ul> |                                                     |                                                                                                    |
|             |                                                             |                                                     | The DiCoMa consortium includes 40 partners from 8 different countries<br>This was done Intentionally, as the project is intended as a "Reference<br>management. |
|             |                                                             |                                                     |                                                                                                    |
|             |                                                             |                                                     | INFORMATION TECHNOLOGY FOR EUROPEAN ADVANCEMENT<br>ITEA2-Labeled project<br>ITEA2-Cabeled project<br>Funding Auth                                               |

## **Project Archive Section**

This section has been created as a document repository. It is organized in different folders, which collect important project information accessible only to DICOMA members.

|                     | <b>`oM</b> a            |                                         |    |
|---------------------|-------------------------|-----------------------------------------|----|
| Disaster            | Control Management home | news results partners web links contact | us |
|                     |                         |                                         |    |
| 🗩 Main Menu         |                         |                                         |    |
| Home                | Archivo                 |                                         |    |
| Results             | AICHIVE                 |                                         |    |
| Web Links           | Current folder: archive | into                                    |    |
| Partners            |                         |                                         |    |
| Private Area        |                         | Filter file list:                       |    |
| Contact us          | Elle name *             |                                         |    |
|                     | Change Requests         | 🗈 ×                                     |    |
| 💭 User Menu         | Palimethias             |                                         |    |
| Article Submission  |                         | 14 ×                                    |    |
| Web Link Submission | Glossary                | 💽 🗙                                     |    |
| Logout              | Meeting Minutes         | 🗈 ×                                     |    |
| Drivate Area        | Directings              | 😻 🗙                                     |    |
| Archive             | Project Documentation   | 🗈 ×                                     |    |
| Work Package News   | A Bachara               |                                         |    |
| Concepts            |                         | × 10                                    |    |
| Deliverables        | Discrete Templates      | 😰 ×                                     |    |
| Task Table          | 📂 <u>Web</u>            | 😻 🗙                                     |    |
| - Crum              | 2 WP1                   | 10 ×                                    |    |
| search              | NP2                     | ······································  |    |
|                     |                         |                                         |    |
|                     |                         |                                         |    |
|                     | <u>₩₩4</u>              | ×                                       |    |
|                     | ≥ WP5                   | 🗈 ×                                     |    |
|                     | 😂 WP8                   | 😥 🗙                                     |    |
|                     | 📂 <u>WP7</u>            | 💓 🗙                                     |    |
|                     |                         | 😻 ×                                     |    |
|                     | <b>(</b>                | is .                                    |    |

#### Work Package News Section

This section will show the news that DICOMA registered users publish as a Blog on each work package. To publish the news in this blog, the users shall select the *Work Package News* section when publishing their articles, and one of the 8 categories (one by each work package) belonging to the work package related to their news.

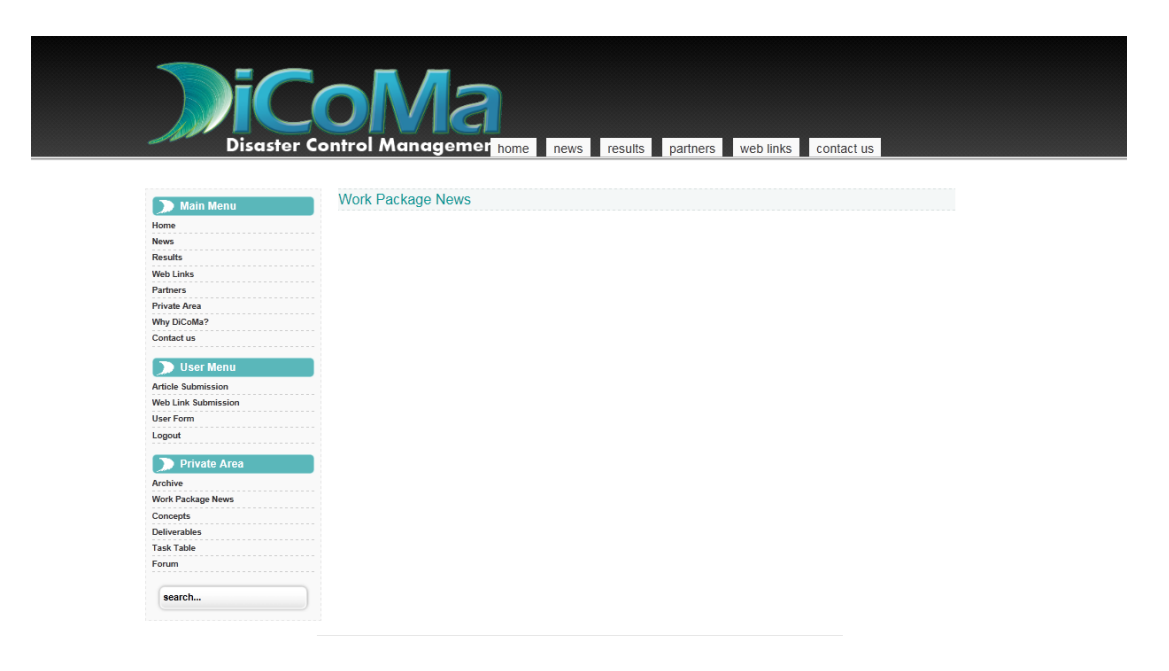

#### **Concepts Section**

In this section, the users can add concepts as a dictionary of commonly used terms in the project, which require a small explanation for the other users. When publishing their concepts in this section, the users shall select in the form the *Concepts* section, and the *Concepts* category for their description to be published by the page administrator when validated.

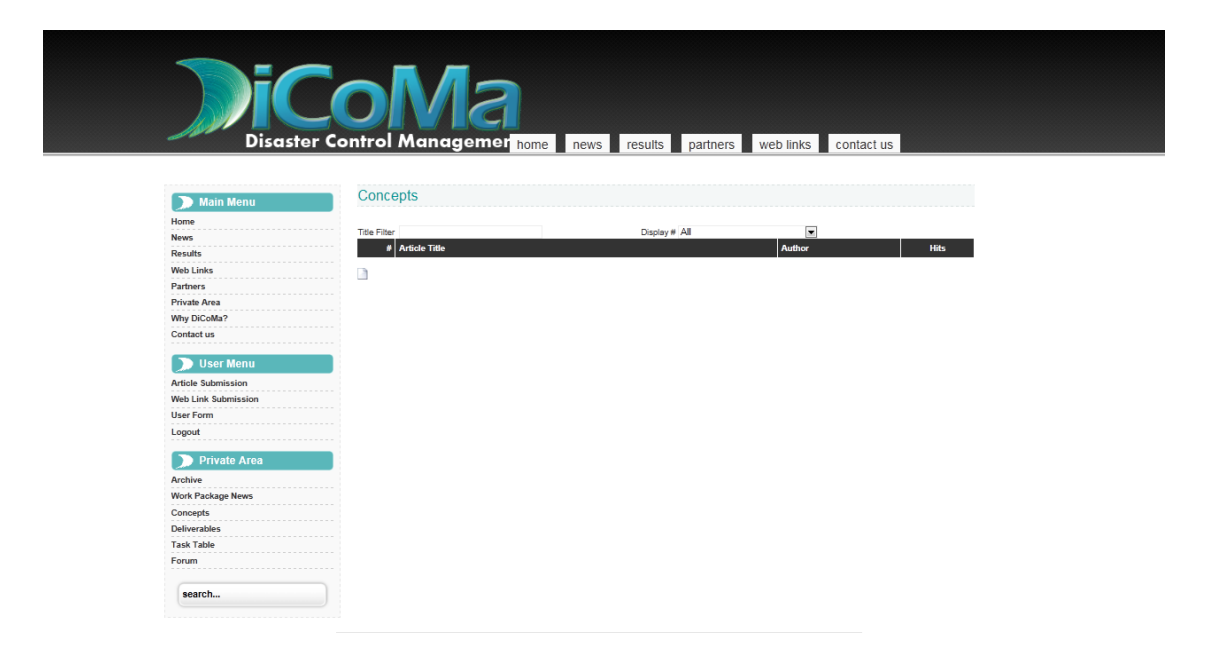

#### **Deliverables Section**

It shows the project deliverables, along with the work package to which it belongs, deliverable state, etc. This information is static, it can only be accessed by the page administrator, and it aims at providing an overview of the deliverables and their state. In the TASK TABLE section that will be explained below, the users will be able to modify this information.

|                     | $\cap$       |                                                                                                    |        |                                                                                                    |       |                |            |             |
|---------------------|--------------|----------------------------------------------------------------------------------------------------|--------|----------------------------------------------------------------------------------------------------|-------|----------------|------------|-------------|
|                     |              |                                                                                                    |        |                                                                                                    | -     |                |            |             |
| Disaster (          | Control      | Management home                                                                                                    | nev    | vs 📕 results                                                                                                    | part  | ners web links | contact us |             |
|                     |              |                                                                                                    |        |                                                                                                    |       |                |            |             |
|                     |              |                                                                                                    |        |                                                                                                    |       |                |            |             |
| Di Main Menu        |              |                                                                                                    |        |                                                                                                    |       |                |            |             |
| Home                | Desite       |                                                                                                    |        |                                                                                                    |       |                |            | TTTT TATION |
| News                | Derive       | erables                                                                                                    |        |                                                                                                    |       |                |            |             |
| Results             | Written by A | dministrator                                                                                                    |        |                                                                                                    |       |                |            |             |
| Web Links           | - Monday, 07 | November 2011 17:13                                                                                                    | 110100 | and the second second se | -     |                |            |             |
| Private Area        | ID ID        | Deliverable name                                                                                                    | WP     | Туре                                                                                                    | Date  | Status         |            |             |
| Why DiCoMa?         | - D11        | Specification of the UCD-Process                                                                                         | 1      | Document                                                                                                    | TD+3  | -              |            |             |
| Contact us          | -            | (Methodology, initial Version of process<br>model)                                                                       | h.     | occurrieri.                                                                                                    | .043  |                |            |             |
| 🕥 User Menu         |              |                                                                                                    |        |                                                                                                    | T0.0  | 2              |            |             |
| Article Submission  | 01.2         | of methods, artefacts)                                                                                                   | 10     | Document                                                                                                    | 10+0  |                |            |             |
| Web Link Submission |              |                                                                                                    |        |                                                                                                    |       |                |            |             |
| User Form           | D1.3         | Specification of the UCD-Process (Updated                                                                                | 1      | Document                                                                                                    | T0+12 | -              |            |             |
| Logout              |              | version depending on organizational<br>requirements)                                                                     |        |                                                                                                    |       |                |            |             |
| Private Area        | D1.4         | Specification of the UCD-Process (Updated                                                                                | 1      | Document                                                                                                    | T0+24 | 2              |            |             |
| Archive             |              | version including lessons learned)                                                                                       |        |                                                                                                    |       |                |            |             |
| Work Package News   | 1            |                                                                                                    |        | 2                                                                                                    |       | -              |            |             |
| Concepts            | U1.5         | report on UCD process methodology                                                                                        | 1      | Document                                                                                                    | 10+30 |                |            |             |
| Deliverables        |              | including lessons learned)                                                                                               |        |                                                                                                    |       |                |            |             |
| Task Table          |              | -                                                                                                    |        |                                                                                                    | _     | 25             |            |             |
| Forum               |              | (Results from 1 <sup>#</sup> Interviews and verticitions)                                                                | 1      | Analysis-Report                                                                                                    | 10+4  |                |            |             |
|                     |              |                                                                                                    |        |                                                                                                    |       |                |            |             |
| search              | D1.7         | Scenario Description (1 <sup>st</sup> version: high level<br>identification of relevant scenarios and<br>context of use) | 1      | Document                                                                                                    | TD+5  | -              |            |             |
|                     | D1.8         | Requirements Definition (1 <sup>st</sup> version: high-<br>level requirements)                                           | 1      | Specification                                                                                                    | TD+6  | -1             |            |             |
|                     | D1.9         | Description of the analysis and results                                                                                  | 1      | Analysis-Report                                                                                                    | TD+8  | 5              |            |             |

#### **Task Table Section**

This table shows the real time state of each of the tasks and milestones of the project. The registered users may update the state of their tasks and milestones. Only the administrator of the web pages will be able to add or delete tasks and deliverables, and to edit certain fields in the table, as Members, delivery dates, etc. Users may only edit the fields: In progress, Completed and State. This information will be entered by the users via a form. This form also contains restrictions that will show an error message on the screen if there is some inconsistency when filling in the form. Once the form has been correctly filled in, a message will appear informing the user that the update was successful.

| Main Menu         Task Table           Hame         More in the second of the second of                                                                      | Disaster C                 | ontr | ol M           | ۸aı    | nagement home                                              |      | news | re    | sults            | partne   | ers we    | b links | CO                                      | ontact us |              |          |      |
|----------------------------------------------------------------------------------------------------|----------------------------|------|----------------|--------|------------------------------------------------------------|------|------|-------|------------------|----------|-----------|---------|-----------------------------------------|-----------|--------------|----------|------|
|                                                                                                    |                            |      |                |        |                                                            |      |      |       |                  |          |           |         |                                         |           |              |          |      |
| Name       None       None                                                                                                    | Nain Manu                  | Та   | isk Ta         | able   |                                                            |      |      |       |                  |          |           |         |                                         |           |              |          |      |
| News         News           Results         Web Links         Formation           White Submission         Image: Submission         Image: S                                                                                                    | Home                       | Di   | СоМа           | Tas    | k Table                                                    |      |      |       |                  |          |           |         |                                         |           |              |          |      |
| Note in the second second s                                | News                       | 0    | Add 🔍          | Export | to CSV                                                     |      |      |       |                  |          |           |         |                                         |           |              |          |      |
| Web Links         Unit         Unit                                                                                                    | Results                    |      |                |        |                                                            |      |      |       |                  |          |           |         |                                         |           |              |          |      |
| Private res         Private res         Private res<         Private res<         Private res<         Private res<         Private res         Private res<         Private res                                                                                                    | Web Links                  |      |                |        |                                                            |      |      | Task  | Table            |          |           |         |                                         |           |              |          |      |
| Why Dic Calls?         Wint Mine         Win         Monomial         Monomial                                                                                                    | Private Area               | id   | date           | WP     | TaskName                                                   | Date | last | email | Status           | In       | Completed | Work    | Type                                    | Members   | end          | -        | Edit |
| Contact un         1         211-6<br>1         MD - Kock-off (T0)         Net<br>and<br>MD         No         2         0         Est<br>Est           Multiple         2         201-1         MD - Kock-off (T0)         Net<br>MD         Not         2         0         0         Est           Multiple         2         201-1         MD - Kock-off (T0)         Net<br>MD         Not         2         100         0         Est           Multiple         2         201-1         MD - Kock-off (T0)         Net<br>MD         Not         2         100         0         Est           Web Link Stormsion         Web Link Stormsion         MD - Kock-off (T0)         Net<br>MD         Not         2         100         0         Est           Op Invise Area         2         201-1         MA - Validation starts/requires         Not         No         2         100         0         Est           Archive         Work         201-1         MA - Validation starts/requires         Not         2         100         0         Est           Concepts         Tast hale         No         2         100         MD         Est         10         100         10         10         10         10         10                                                                                                    | Why DiCoMa?                |      | time           |        |                                                            |      | name |       |                  | progress |           | Package | .,,,,,,,,,,,,,,,,,,,,,,,,,,,,,,,,,,,,,, |           | date         |          |      |
| Lusr Monu         2         211-10         MDependention Deh-<br>Web Luk Summission         Net         No         2         100         Integration           Web Luk Summission         3         201-1         MDependention frames-<br>Web Luk Summission         Not         2         100         Integration         Integration         Not         2         100         Integration         Integration         Integration         Not         2         100         Integration         Integration         Integration         Not         2         100         Integration         Integration         Integration         Not         2         100         Integration         Integration         Integration         Not         2         100         Integration         Integration                                                                                                    | Contact us                 | 1    | 2011-<br>11-16 |        | MD - Kick-off (TD)                                         |      |      |       | Not<br>initiated |          | No        |         | 2                                       |           | 0            |          | Edit |
| Article Submission       9       011-18       0       011-18       0       011-18       0       011-18       0       011-18       0       011-18       0       011-18       0       011-18       0       011-18       0       011-18       0       011-18       011-18       011-18       011-18       011-18       011-18       011-18       011-18       011-18       011-18       011-18       011-18       011-18       011-18       011-18       011-18       011-18       011-18       011-18       011-18       011-18       011-18       011-18       011-18       011-18       011-18       011-18       011-18       011-18       011-18       011-18       011-18       011-18       011-18       011-18       011-18       011-18       011-18       011-18       011-18       011-18       011-18       011-18       011-18       011-18       011-18       011-18       011-18       011-18       011-18       011-18       011-18       011-18       011-18       011-18       011-18       011-18       011-18       011-18       011-18       011-18       011-18       011-18       011-18       011-18       011-18       011-18       011-18       011-18       011-18       011-18       011-18                                                                                                    | 🕥 User Menu                | 2    | 2011-          |        | M1 - Specifications Draft -                                |      |      |       | Not              |          | No        |         | 2                                       |           | T(0)         | <b>F</b> | Edit |
| Web is Submission         1         2         211-0<br>Entry spoke         2         100<br>Figure<br>spoke         Not<br>mailable         No         2         100<br>Figure<br>spoke         Entry<br>spoke           User form<br>Logout         2         201-1<br>Figure<br>spoke         2         110         2         110         2         110         2         110         2         110         2         110         2         110         2         110         2         110         2         110         2         110         2         110         2         110         2         110         2         110         2         110         2         110         2         110         2         110         2         110         2         110         2         110         2         110         2         110         2         110         2         110         2         110         2         110         2         110         2         110         2         110         2         110         2         110         110         110         110         110         110         110         110         110         110         110         110         110         110         110         110                                                                                                    | Article Submission         |      | 11-10          |        | VVPS1,2,3,4                                                |      |      |       | initiated        |          |           |         |                                         |           | + 0          |          |      |
| User form:         4         2011.         M-lengendor adres (negative)         Net         No         2         100         C         Eds           > Private Area         5         211.         M-lengendor starts (negative)         Not         No         2         100         C         Eds           > Private Area         5         211.1         M-lengendor starts (negative)         Not         20         100         C         Eds           Archive         More         0         1         M-lengendor starts (negative)         Not         20         100         C         Eds           Archive         More         0         1         M-lengendor starts (negative)         Not         20         100         C         Eds           Concepts         0         111-10         M-lengendor starts (negative)         Not         Not         2         100         C         Eds           Deliverables         7         21.11-10         M-lengendor starts (negative)         Not         No         2         100         C         Eds           Forum         0         2011         M-lengendor (neget methods)         Not         No         1         C         10         C         10                                                                                                    | Web Link Submission        | 3    | 11-16          |        | Entire project                                             |      |      |       | initiated        |          | No        |         | 2                                       |           | + 12         | •        | Edit |
| Logout         11-10         reasons from VeP-VeP4         initiated         10         11-10         10         11-10         10         10         10         10         10         10         10         10         10         10         10         10         10         10         10         10         10         10         10         10         10         10         10         10         10         10         10         10         10         10         10         10         10         10         10         10         10         10         10         10         10         10         10         10         10         10         10         10         10         10         10         10         10         10         10         10         10         10         10         10         10         10         10         10         10         10         10         10         10         10         10         10         10         10         10         10         10         10         10         10         10         10         10         10         10         10         10         10         10         10         10         10 </td <td>User Form</td> <td>4</td> <td>2011-</td> <td></td> <td>M3 - Integration starts (requires</td> <td></td> <td></td> <td></td> <td>Not</td> <td></td> <td>No</td> <td></td> <td>2</td> <td></td> <td>T(0)</td> <td>E</td> <td>Edit</td>                                                                                                    | User Form                  | 4    | 2011-          |        | M3 - Integration starts (requires                          |      |      |       | Not              |          | No        |         | 2                                       |           | T(0)         | E        | Edit |
| Private Area         Not         2         100         Image: second and registrom second and registrom second anderecond and registrom sec                                                            | Logout                     |      | 11-16          |        | readiness from WP1-WP4                                     |      |      |       | initiated        |          |           |         |                                         |           | + 13         | -        |      |
| Anchive         0         2011.         M:Subj of reise maps         Net         Not         2         100.         0         2         100.         0         2         100.         0         2         100.         0         2         100.         0         2         100.         0         2         100.         0         2         100.         0         2         100.         0         2         100.         0         2         100.         100.         100.         100.         100.         100.         100.         100.         100.         100.         100.         100.         100.         100.         100.         100.         100.         100.         100.         100.         100.         100.         100.         100.         100.         100.         100.         100.         100.         100.         100.         100.         100.         100.         100.         100.         100.         100.         100.         100.         100.         100.         100.         100.         100.         100.         100.         100.         100.         100.         100.         100.         100.         100.         100.         100.         100.         100                                                                                                    | Private Area               | 5    | 2011-          |        | M4 - Validation starts(requires<br>successful integration) |      |      |       | Not<br>initiated |          | No        |         | 2                                       |           | T(0)<br>+ 25 | -        | Edit |
| Work Rackage News         C         11-16         Mindexina and procedures         Initiated         Not         2         12         2         12         2         12         2         12         2         12         2         12         2         12         2         12         2         12         2         12         2         12         2         12         2         12         2         12         2         12         2         12         2         12         2         12         2         12         2         12         2         12         2         12         2         12         2         12         2         12         2         12         2         12         2         12         2         12         2         12         2         12         2         12         2         12         2         12         2         12         2         12         2         12         2         12         2         12         2         12         2         12         2         12         2         12         2         12         2         12         2         12         2         12         2         12 </td <td>Archive</td> <td>0</td> <td>2011-</td> <td></td> <td>M5 - Study of crisis mgmt</td> <td></td> <td></td> <td></td> <td>Not</td> <td></td> <td>No</td> <td></td> <td>2</td> <td></td> <td>T(0)</td> <td>(F)</td> <td>Edit</td>                                                                                                    | Archive                    | 0    | 2011-          |        | M5 - Study of crisis mgmt                                  |      |      |       | Not              |          | No        |         | 2                                       |           | T(0)         | (F)      | Edit |
| Concepts         2014                                                                                                    | Work Package News          |      | 11-16          |        | functions and procedures                                   |      |      |       | initiated        |          | 140       |         | -                                       |           | + 12         | -        |      |
| Deliverables         Initialized         Initialized                                                                                                    | Concepts                   | 7    | 2011-          |        | M6 - Creation of new<br>processes compatible with          |      |      |       | Not              |          | No        |         | 2                                       |           | T(0)         |          | Edit |
| Forum         6         2011-<br>encls         Mr. Fnal Reports (regiest<br>encls)         Not<br>encls         Not<br>Not<br>search.         No         2         T(0)<br>T(0)         Edit           earch         0         2011-<br>10         WH         T1.1. User interface techniques         Not<br>susce user and tasks         Not<br>susce user and tasks         No         1         0         0         0         0         0         0         0         0         0         0         0         0 </td <td>Deliverables<br/>Task Table</td> <td></td> <td>11-10</td> <td></td> <td>existing procedures</td> <td></td> <td></td> <td></td> <td>initiated</td> <td></td> <td></td> <td></td> <td></td> <td></td> <td>+ 24</td> <td></td> <td></td>                                                                                                    | Deliverables<br>Task Table |      | 11-10          |        | existing procedures                                        |      |      |       | initiated        |          |           |         |                                         |           | + 24         |          |      |
| search         P         2011.<br>11 cm         WP1         11.1. User inferiore techniques         Nd.<br>Not         No         1         C         E           10         2011.<br>11.1         WP1         11.2. sensions of the context of<br>11.1         Not         No         1         C         I         I                                                                                                    | Forum                      | 8    | 2011-<br>11-16 |        | M7 - Final Reports (project<br>ends)                       |      |      |       | Not<br>initiated |          | No        |         | 2                                       |           | T(0)<br>+ 38 | •        | Edit |
| Bearch         11.18         W1         T12 endpsis of the context of<br>the total state         Not         1         Image state         Edge           10         201-1         W1         T12. Endpsis of the context of<br>the super state         Not         1         Image state         Edge           11         201-1         W1         T12. Definition of scenarios,<br>tuse cases and requirements         Not<br>initiated         No         1         Image state         Edge           12         201-1         WP1         T14. Create high-level design         Not<br>initiated         No         1         Image state         Edge           13         201-1         WP1         T1.6. Create high-level design         Not<br>initiated         No         1         Image state         Image state           13         201-1         WP1         T1.6. Create high-level design         No         1         Image state         Image state           13         201-1         WP1         T1.6. Encode state         T1         T1         T1         T1         T1         T1         T1         T1         T1         T1         T1         T1         T1         T1         T1         T1         T1         T1         T1         T1         T1         T1                                                                                                    |                            |      | 2011-          | WP1    | T1.1 User interface techniques                             |      |      |       | Not              |          | No        |         | 1                                       |           |              | E        | Edit |
| 10         2011 - Weil         11.2 analysis of the context of<br>tac, users and tasks         Not<br>initiated         No         1         Eds           11         2011 - Use, users and tasks         Not         Not         1         Eds         Eds           11         2011 - Use         Weil         11.2 berliktion of scenarios,<br>use cases and requirements         Not<br>initiated         No         1         Image: Descenarios,<br>initiated         No         1         Image: Descenarios,<br>initiated         No         1         Image: Descenarios,<br>initiated         No         1         Image: Descenarios,<br>initiated         No         1         Image: Descenarios,<br>initiated         No         1         Image: Descenarios,<br>initiated         No         1         Image: Descenarios,<br>initiated         No         1         Image: Descenarios,<br>initiated         No         1         Image: Descenarios,<br>initiated         No         1         Image: Descenarios,<br>initiated         No         1         Image: Descenarios,<br>initiated         No         1         Image: Descenario         Image: Descenario ,<br>initiated         No         1         Image: Descenarios,<br>initiated         Image: Descenario ,<br>initiated         No         1         Image: Descenario ,<br>initiated         Image: Descenario ,<br>initiated         Image: Descenario ,<br>initiated         Image: Descenario,<br>initiated         Image:                                                                                                    | search                     | -    | 11-16          |        |                                                            |      |      |       | initiated        |          |           |         |                                         |           |              | -        | _    |
| 11         11-0         VPF         T.3. Definition of scenarios.         Not<br>use asses and requirements.         Not<br>initiated         No         1         I         I                                                                                                    |                            | 10   | 2011-<br>11-16 | WP1    | T1.2. analysis of the context of<br>use, users and tasks   |      |      |       | Not<br>initiated |          | No        |         | 1                                       |           |              | •        | Edit |
| 1010         Unit of an analysis         Analysis         Analysis                                                                                                    |                            | 11   | 2011-          | WP1    | T1.3. Definition of scenarios,                             |      |      |       | Not              |          | No        |         | 1                                       |           |              |          | Edit |
| 12         11-16         WP1         T1.4. Create high-level design         Initiated         No         1         East           13         2011.         WP1         T1.5. Functional architecture         Not         Initiated         No         1         Image: Comparison of the second architecture         Image: Comparison of the second architecture         Not         Image: Comparison of the second architecture         Image: Comparison of the second architecture         Image: Comparison of the second arc                                                                                                    |                            |      | 2011-          |        | use cases and requirements                                 |      |      |       | Not              |          |           |         |                                         |           |              | _        |      |
| 13 2011 VP1 T1.5 Functional architecture Not initiated No 1 C Eds                                                                                                    |                            | 12   | 11-16          | WP1    | T1.4. Create high-level design                             |      |      |       | initiated        |          | No        |         | 1                                       |           |              |          | Edit |
| T2.1 liser interfere                                                                                                    |                            | 13   | 2011-<br>11-16 | WP1    | T1.5. Functional architecture                              |      |      |       | Not<br>initiated |          | No        |         | 1                                       |           |              |          | Edit |
| Tal. 1. Gardin Historia Gardina California California C |                            |      |                |        | T2.1. User interface                                       |      |      |       |                  |          |           |         |                                         |           |              |          |      |
| TTY Y THE THE R                                                                                                    |                            | 14   | 11-16          | WP2    | technologies of the different                              |      |      |       | initiated        |          | No        |         | 1                                       |           |              | -        | Edit |

#### Forum Section

Forum with multiple options in which the registered users can share information about each work package, ask questions, doubts, answer the other users, upload or lend some file, post some tutorial, if necessary, etc. The forum has a category for each work package, so that users can access the different categories according to the work package related to their doubt or information to share. Apart from publishing posts in the forum, the users may also subscribe to a category, so that the users subscribed to that category will automatically receive in their e-mail addresses mails with the content of the posts published by the users. In this way, the users will be up to date with the latest news of the category in which they are subscribed, without having to enter in the forum all the time.

|                              | IVIA                                                                                                    |                      |                                    |           |
|------------------------------|----------------------------------------------------------------------------------------------------|----------------------|------------------------------------|-----------|
| Disaster Contr               | bl Man home e news results partners web links                                                                                                    | s 📕 contact          | us                                 |           |
|                              |                                                                                                    |                      |                                    |           |
| 🗩 Main Menu                  |                                                                                                    |                      |                                    |           |
| Home                         |                                                                                                    |                      |                                    |           |
| News                         | Welcome, Isl                                                                                                    |                      |                                    |           |
| WebLinks                     | Logout                                                                                                    |                      |                                    |           |
| Partners                     | Dicoma                                                                                                    |                      |                                    |           |
| Private Area                 | (1 viewing) isi                                                                                                    |                      |                                    |           |
| Contact us                   | rk all topics read                                                                                                    |                      | Board Categories                   | V Go      |
| M                            | in Menu                                                                                                    |                      |                                    | Ξ         |
| Addele Submission            | s is the main forum section. It serves as a container for categories for your topics.                                                                                                    |                      |                                    |           |
| Web Link Submission          | WP1: User Centred Design<br>We encourage new members to introduce themselves here. Get to know one another and                                                                                                    | 1 0                  | by admin                           |           |
| User Form                    | share your interests.                                                                                                    | Topics Replic        | 4 months, 2 weeks ago              |           |
| Logout                       | <ul> <li>Wirz: User Internace reconniques</li> <li>Have some feesback and input to share?</li> <li>Don't be shy and drop us a note. We want to hear from you and strive to make our site<br/>better and more user friendly for our guests and members a like.</li> </ul> | 0 0<br>Topics Replic | s No Posts                         |           |
| Archive<br>Work Package News | WP3: Disaster Support Management and Trainig                                                                                                    | 0 0<br>Topics Replie | s No Posts                         |           |
| Concepte<br>Deliverables     | WP4: Data and Services Integration Platform                                                                                                    | 0 0<br>Topics Replie | 6 No Posts                         |           |
| Task Table<br>Forum          | WP5: Architecture Communications and Validation                                                                                                    | 0 0<br>Topics Replie | s No Posts                         |           |
| search                       | WP6; Process Inter-Operability & Standardsization                                                                                                    | 0 0<br>Topics Replie | s No Posts                         |           |
|                              | WP7: Management                                                                                                    | 0 0<br>Topics Replie | s No Posts                         |           |
|                              | WP8: Dissemination & Exploitation                                                                                                    | 0 0<br>Topics Replie | © No Posts                         |           |
| w                            | no is online                                                                                                    |                      |                                    | Ξ         |
|                              | In total there are 2 users Online :: 1 Member and 1 Guest                                                                                                    |                      |                                    |           |
| 2                            | Legend :: Site Administrator, Global Moderator, Moderator, User, Guest                                                                                                    |                      |                                    |           |
| Di                           | coma Forum Statistics                                                                                                    |                      |                                    | Ξ         |
|                              | Total Messages: 1   Total Subjects: 1                                                                                                    |                      | Total Users: 18   Latest Member: 0 | cilujan   |
|                              | Total Sections: 1   Total Categories: 8<br>Today Open: 0   Yesterday Open: 0                                                                                                    |                      | Use                                | er List » |
|                              | Today Total Answer: 0   Yesterday Total Answer: 0                                                                                                    |                      | More Stat                          | tistics » |
|                              |                                                                                                    |                      |                                    |           |

#### Article Submission Section

As before mentioned, the different project members can post articles on the page. In the next form you can see all the necessary editing capabilities and options that allow great flexibility when writing the articles. To publish news you must select the *News* Section and select one of the categories belonging to this section (*General News, Provider News, ITEA2*).

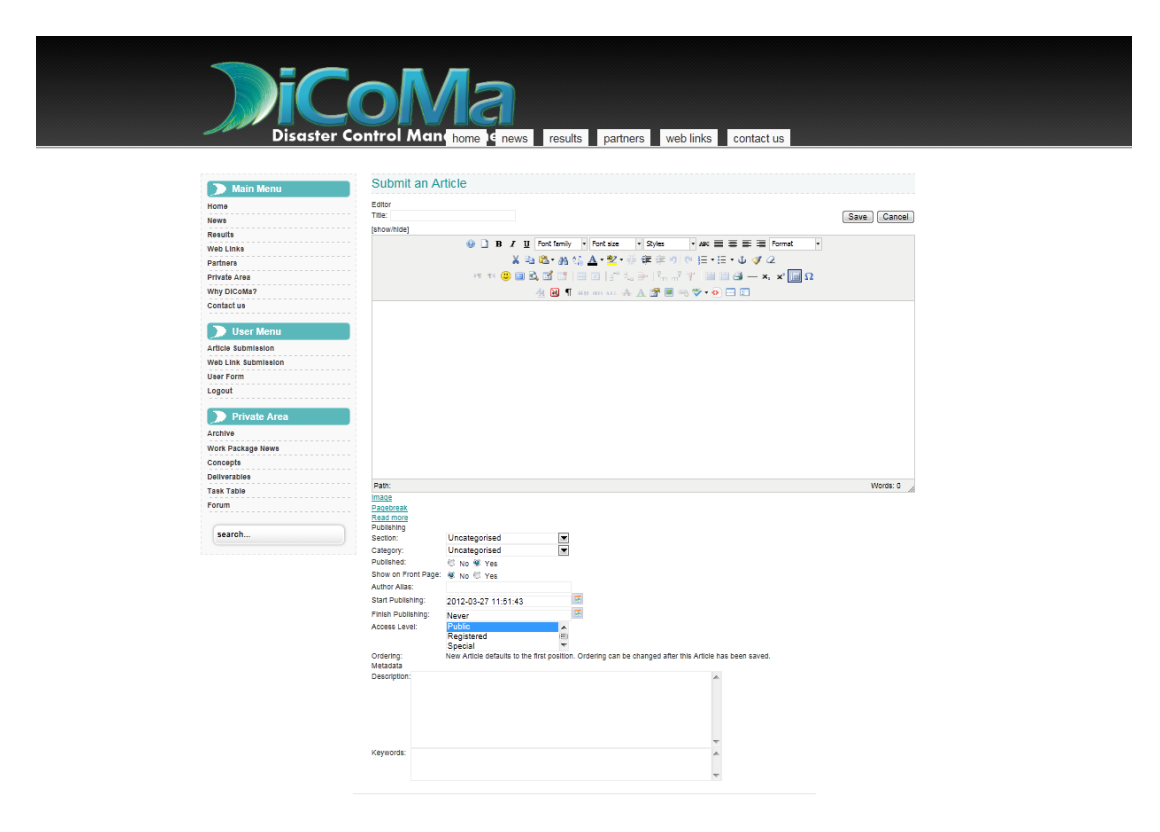

#### Web Link Submission Section

In the same way that it is possible to upload articles, the web is prepared to collect links of interest, allowing you to set a category for each of them. These will appear in the "Web Link" section.

| F                   |                                                                                                    |
|---------------------|----------------------------------------------------------------------------------------------------|
|                     |                                                                                                    |
|                     |                                                                                                    |
| Disaste             | r Control Management home news results partners, web links, contact us                                           |
|                     | nome news results particies web links contact as                                                                 |
|                     |                                                                                                    |
| 🕥 Main Menu         | Submit A Web Link                                                                                                |
| Home                | Name:                                                                                                    |
| News                | Category: - Select a Category -                                                                                  |
| Results             | URL:                                                                                                    |
| Web Links           | Published I No C Yes                                                                                             |
| Partners            | Company.                                                                                                    |
| Private Area        |                                                                                                    |
| Why DiCoMa?         |                                                                                                    |
| Contact us          | Ordarino- New Wah links dafault to the last operition. Ordarino as he shanned effer this Mah link has been exued |
| -                   | Croema Cancel                                                                                                    |
| 💭 User Menu         |                                                                                                    |
| Article Submission  |                                                                                                    |
| Web Link Submission |                                                                                                    |
| User Form           |                                                                                                    |
| Logout              |                                                                                                    |
| Private Area        |                                                                                                    |
| Archive             |                                                                                                    |
| Work Package News   |                                                                                                    |
| Concepts            |                                                                                                    |
| Deliverables        |                                                                                                    |
| Task Table          |                                                                                                    |
| Forum               |                                                                                                    |
|                     |                                                                                                    |
|                     |                                                                                                    |

#### **User Form Section**

This section allows you to edit some of the user details, like name, contact address and access password to the private area.

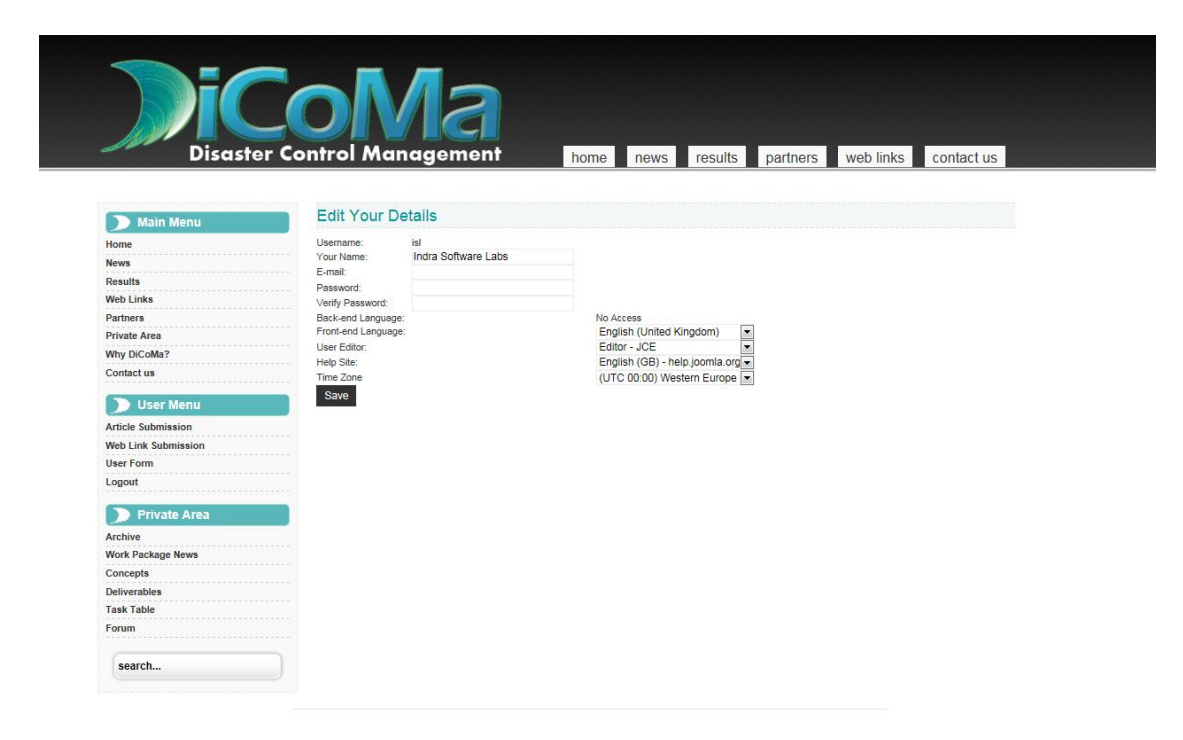

## **Using the Web**

#### How to submit an article

To send an article to the page and therefore to publish it in the relevant news section, you must access the private area and validate yourself as an DICOMA member.

Once you have accessed the private area, click the "Article Submission" section in the "User Menu" menu. Thus, you will access the article registration form mentioned in the previous "Article Submission Section".

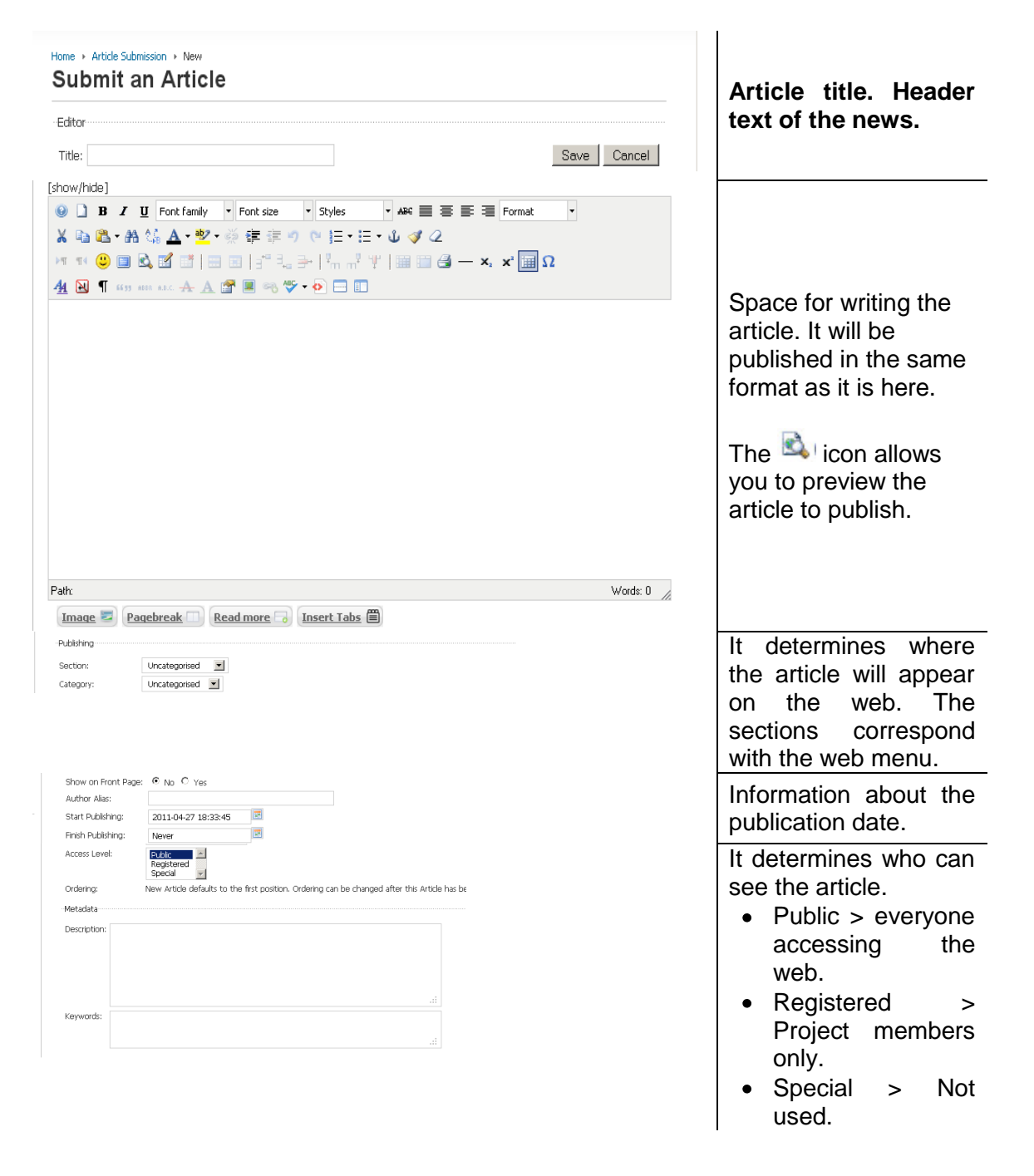

The text editor below includes all the features and utilities required to create an article with images, tables, tabs, etc. Some of the most significant utilities that may need a short explanation are the following:

| Pagebreak                                                                                                    | Simple window to add and upload images.                                                                                                    |
|----------------------------------------------------------------------------------------------------|----------------------------------------------------------------------------------------------------|
| Read more                                                                                                    | For advanced functions, use the Image icon                                                                                                    |
| Prectory     J     Is     Is     Is       Desctory     J     Is     Is     Is       Desctory     J     Is     Is     Is       Desctory     J     Is     Is     Is       Desctory     J     Is     Is     Is       Desctory     J     Is     Is     Is       Desctory     Is     Is     Is     Is       Desctory     Is     Is     Is     Is       Desctory     Is     Is     Is     Is       Desctory     Is     Is     Is     Is       Dasgo free     Is     Castor     Is       Ustad     Is     Is     Is | on the toolbar                                                                                                    |
| Image<br>Pagebreak<br>Read more                                                                                                    | It allows us to add reading pages and a table of contents to the article.                                                                                                    |
| Page Title:<br>Table of Contents Alias:<br>Insert Pagebreak                                                                                                    |                                                                                                    |
| Image<br>Pagebreak<br>Read more                                                                                                    | It adds the "Read more" link to the news. In<br>this way, when displaying the articles, it will<br>be possible to read the text only up to this<br>mark. Click the link to access the rest of the<br>article. |

### How to publish Work Package News (Work Package News)

The first thing to be done by users who wish to publish an article in this section is to access the private area with their username and password.

Once you have accessed the private area, click on the "Article Submission" section in "User Menu". In this way you access the article registration form mentioned in the previous section: "Article Submission Section". To publish work package news in the *Work Package News* section, users shall select the *Work Package News* section when selecting in the form the section and category to which their article belongs, and one of the 8 categories belonging to this section that correspond to each of work packages that make up the DICOMA project (WP1, WP2, WP3, WP4, WP5, WP6, WP7, WP8).

| Publishing |                     |   |
|------------|---------------------|---|
| Section:   | Work Package News 🔻 |   |
| Category:  | WP1 Requirements    | • |

Remember that the articles submitted for publication, will NOT be published in this section until the webmaster validates the article.

#### How to edit the Task Table (Task Table)

The first thing users must do is to access the private area with their username and password and then enter the *Task Table*. Once in this section, the users who need to edit the status of some task or milestone, will click on the *Edit* link corresponding to the task or milestone they want to edit. By clicking on this link, a form will appear with the table fields that the users can edit. It is important to note that the information contained in the fields that show the task or milestone name, the *Members* field and the *Date End* field cannot be edited by the users, since this information will be only editable by the webmaster/s.

| Disaste             | r Control Management | home news results partners web links contact us |
|---------------------|----------------------|-------------------------------------------------|
|                     |                      |                                                 |
|                     |                      |                                                 |
| 🕥 Main Menu         | Task Table           |                                                 |
| Home                | Task Table           |                                                 |
| News                | Task Table           |                                                 |
| Results             | date time            | 2                                               |
| Web Links           |                      |                                                 |
| Partners            | WP                   |                                                 |
| Private Area        |                      |                                                 |
| Why DiCoMa?         | TaskName             |                                                 |
| Contact us          |                      |                                                 |
| 🗩 User Menu         | Date                 | 2                                               |
| Article Submission  | last name            |                                                 |
| Web Link Submission |                      |                                                 |
| User Form           | email                |                                                 |
| Logout              |                      |                                                 |
| 🗩 Private Area      | Status               | A                                               |
| Archive             |                      |                                                 |
| Work Package News   |                      |                                                 |
| Concepts            |                      |                                                 |
| Deliverables        | In progress          |                                                 |
| Task Table          |                      |                                                 |
| Forum               | Completed            | *                                               |
| Group               |                      |                                                 |
| search              |                      |                                                 |
|                     |                      | Ψ                                               |
|                     |                      |                                                 |
|                     | Work Package         |                                                 |
|                     |                      |                                                 |
|                     | Туре                 |                                                 |

When filling in the form, the users must specify the state of the deliverable: *"State"* selecting one of the two states of the task or milestone. If the task or milestone is completed, select the *"End"* option. If not, select the *"In progress"* option. In the *"% In progress"* section, the users will enter the completion percentage of the task or milestone. In the *"Completed"* field, the users will tick the *"OK"* box if the task or milestone is completed. If not, they will tick the box *"X"*.

This form also contains restrictions that will display an error message on the screen if there is some inconsistency when completing the form. Once completed successfully, a message will appear informing the user that the update was successful.

# How to publish a new post in the Forum and how to subscribe to a category (Forum)

To access the *"Forum"* section, the users will have to enter the private area with their username and password. Once in this section, three blocks will appear: The *"Main menu"* block contains the Forum with 8 categories, one by each project work package. To publish in a category, the users will first have to access it clicking on the selected category. Once in the category, you can read the related posts published, publish new topics and/or subscribe to a category using the **\* NEWTOPIC P SUBSCRIBE** buttons. The *"Who is online"* block displays the users that are currently online in the forum. The *"DICOMA forum Forum Statistics"* block shows a series of statistics of the DICOMA forum such as the number of messages posted, the number of existing categories, the number of answers, etc.

| 8                                                                                                    | Welcome, isl<br>Last Visit Date: Today<br>Llogour]                                                                                                    |             |               |                                                                    |  |  |  |  |
|----------------------------------------------------------------------------------------------------|----------------------------------------------------------------------------------------------------|-------------|---------------|--------------------------------------------------------------------|--|--|--|--|
| Dice<br>L-Dice                                                                                                    | ima<br>(1 viewing) isl                                                                                                    |             |               |                                                                    |  |  |  |  |
| Mark a                                                                                                    | I topics read                                                                                                    |             | В             | oard Categories 💌 Go                                               |  |  |  |  |
| Main<br>This is                                                                                                    | Menu<br>the main forum section. It serves as a container for categories for your topics.                                                                                                    |             |               | E                                                                  |  |  |  |  |
| ł                                                                                                    | WP1: User Centred Design<br>We encourage new members to introduce themselves here. Get to know one another and<br>share your interests.                                                                                                    | 1<br>Topics | ()<br>Replies | Last Post: Welcome to Kunena!<br>by admin<br>4 months, 2 weeks ago |  |  |  |  |
| ľ                                                                                                    | WP2: User Interface Techniques<br>Have some feedback and input to share?<br>Don't be shy and drog us a note. We want to hear from you and strive to make our site<br>better and more user friendly for our guests and members a like.                                       | 0<br>Topics | 0<br>Replies  | No Posts                                                           |  |  |  |  |
| ľ                                                                                                    | WP3: Disaster Support Management and Trainig                                                                                                    | 0<br>Topics | 0<br>Replies  | No Posts                                                           |  |  |  |  |
| P                                                                                                    | WP4: Data and Services Integration Platform                                                                                                    | 0<br>Topics | 0<br>Replies  | No Posts                                                           |  |  |  |  |
| ł                                                                                                    | WP5: Architecture Communications and Validation                                                                                                    | 0<br>Topics | 0<br>Replies  | No Posts                                                           |  |  |  |  |
| P                                                                                                    | WP6; Process Inter-Operability & Standardsization                                                                                                    | 0<br>Topics | 0<br>Replies  | No Posts                                                           |  |  |  |  |
| ł                                                                                                    | WP7: Management                                                                                                    | 0<br>Topics | 0<br>Replies  | No Posts                                                           |  |  |  |  |
| P                                                                                                    | WP8: Dissemination & Exploitation                                                                                                    | 0<br>Topics | 0<br>Replies  | No Posts                                                           |  |  |  |  |
| Who                                                                                                    | is online                                                                                                    |             |               | E                                                                  |  |  |  |  |
| In total there are 2 users Online :: 1 Member and 1 Guest<br>isi<br>Legend :: Site Administrator, Global Moderator, Moderator, User, Guest |                                                                                                    |             |               |                                                                    |  |  |  |  |
| Dico                                                                                                    | na Forum Statistics                                                                                                    |             | _             | E                                                                  |  |  |  |  |
| di.                                                                                                    | Total Messages: 1   Total Subjects: 1     Total Users: 18   Latest Member: citilija       Total Sections: 1   Total Categories: 8     Total Categories: 8       Today Open: 0   Yesterday Open: 0     User List       Today Open: 0   Yesterday Open: 0     More Statistics |             |               |                                                                    |  |  |  |  |
|                                                                                                    | Powered by Kunena                                                                                                    |             |               |                                                                    |  |  |  |  |
|                                                                                                    | Time to create page: 0.33 seconds                                                                                                    |             |               |                                                                    |  |  |  |  |

#### Web Management

For the publication of the page on the Internet, a domain and a hosting in the CDMON server (<u>www.cdmon.com</u>) have been acquired.

Among the services provided by the hosting, we can make use of the publication of pages through a content manager (Drupal or Joomla). We have used Joomla.

To know the features of the content manager and the way to perform the maintenance and management, you can visit <u>http://www.joomlaspanish.org/</u>

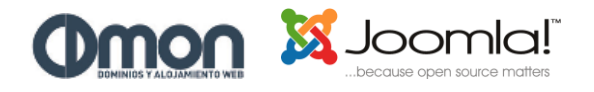